# Selective Color/Black & White

1. Starting with a Color Image (Bold Color)

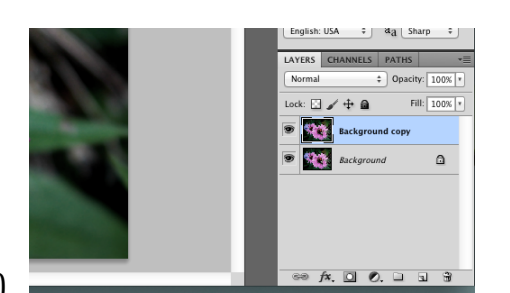

Copy the Background Layer (Command + J)

On the Background Copy select Image—Adjustments—Black and White & make adjustments

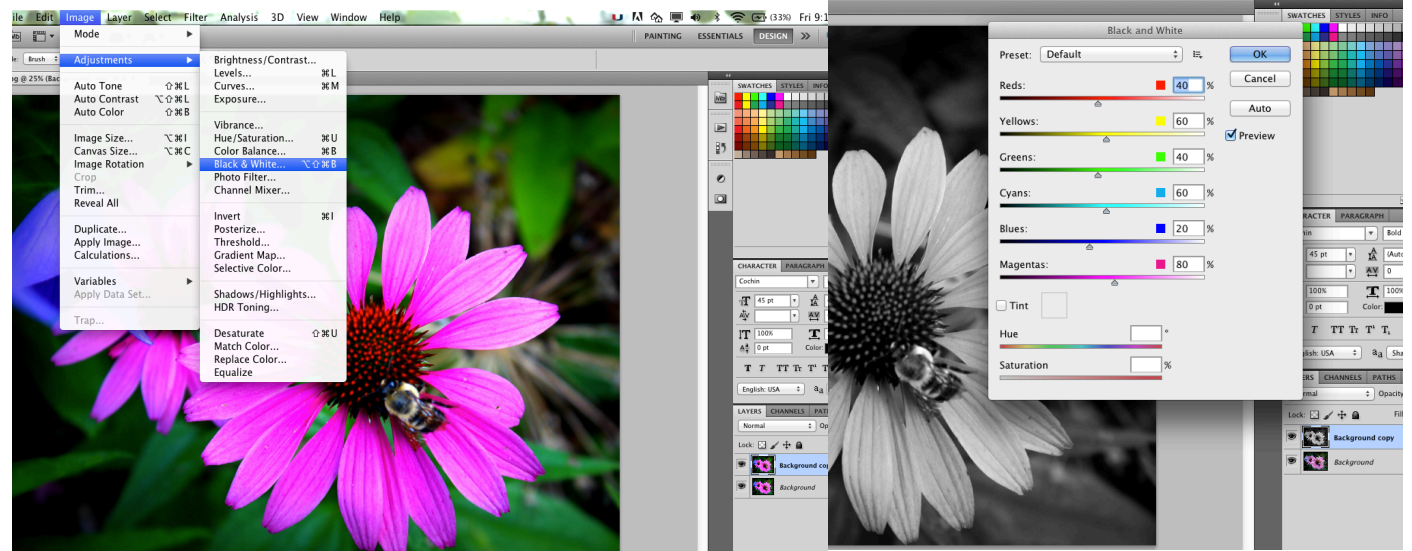

Using the Eraser tool, carefully erase the black and white copy to reveal the color below.

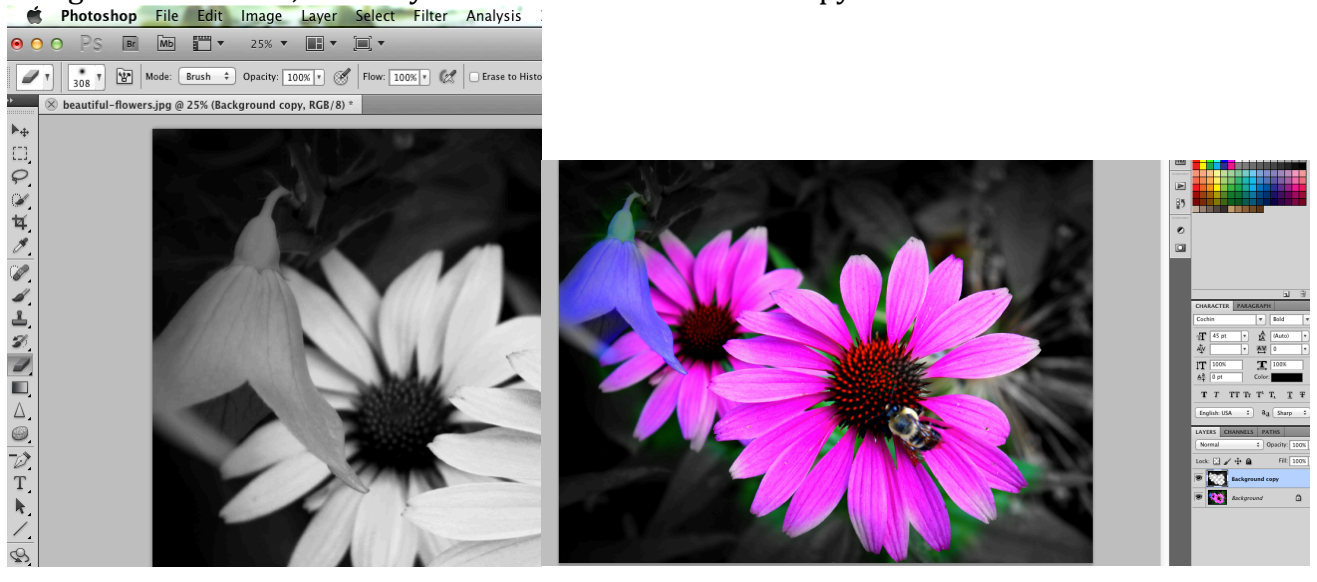

## Selective Color (Faded color)

1. Starting with a Color Image (Bold Color)

#### Open image.

Add a new Adjustment layer—Hue and Saturation and reduce the saturation

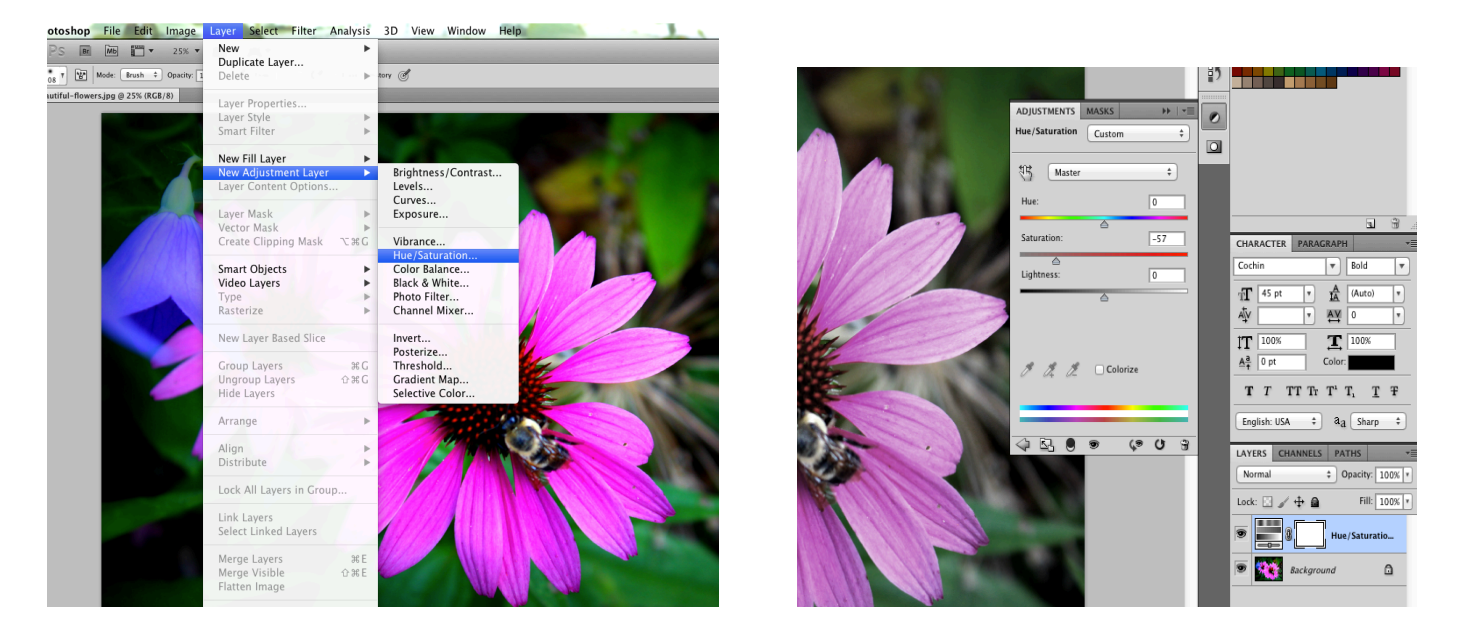

Merge Layers (Command + E) Copy Layer (Command + J) Image Adjustment—Black and White (same as above)

Then, using the Eraser tool, erase the areas to reveal a less saturated image

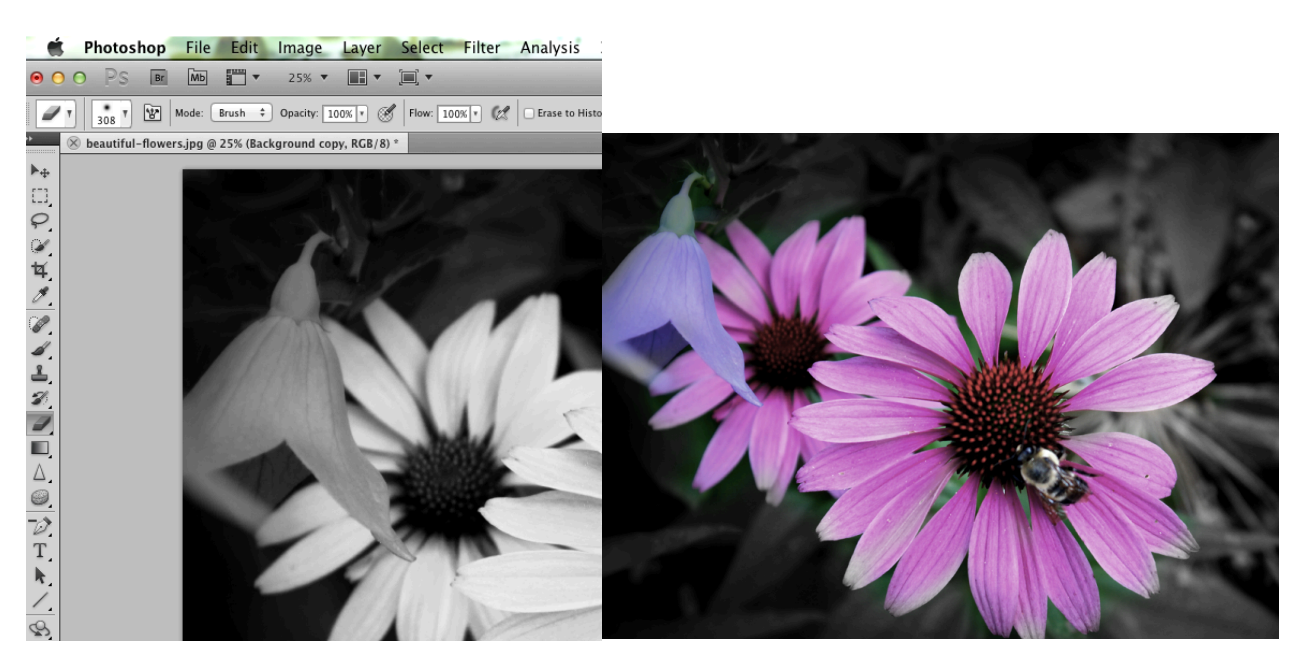

### Selective Color (Starting with a Black and White Image)

۵

Open Image Copy Layer (Command J)

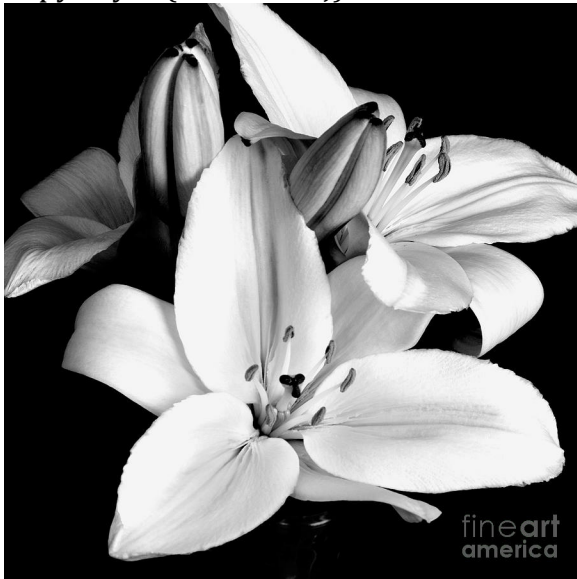

#### Change the Background copy Layer style to Overlay

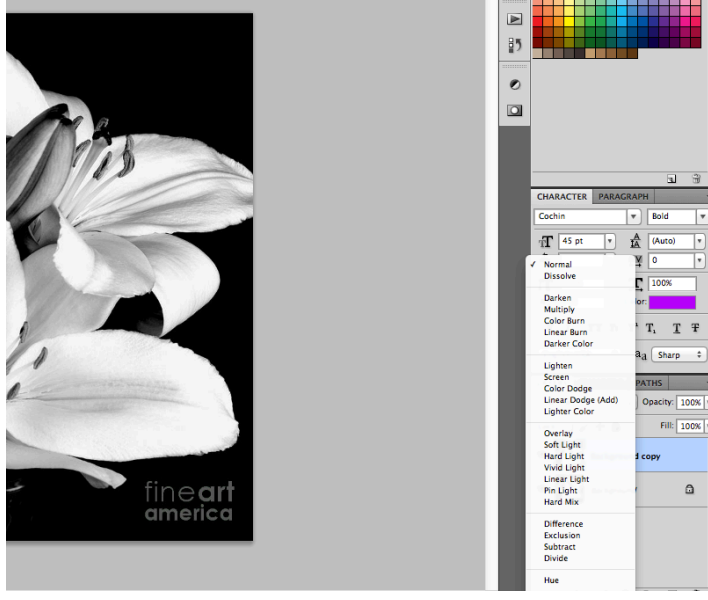

### Select the Brush Tool and choose a color

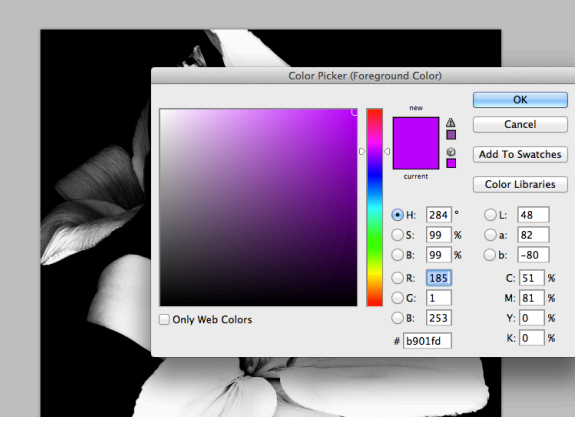

Using the correct brush size, paint the color in the areas you would like to color.

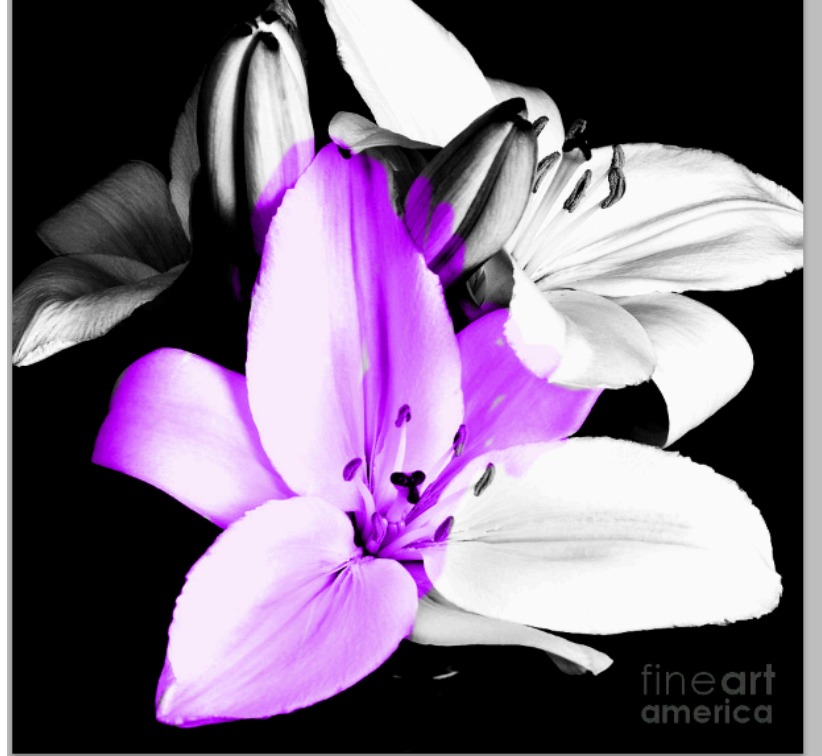

### Tips:

-Use the Eraser tool to clean up your painted areas

-Select various Layer styles to get the color your would like/see different effects

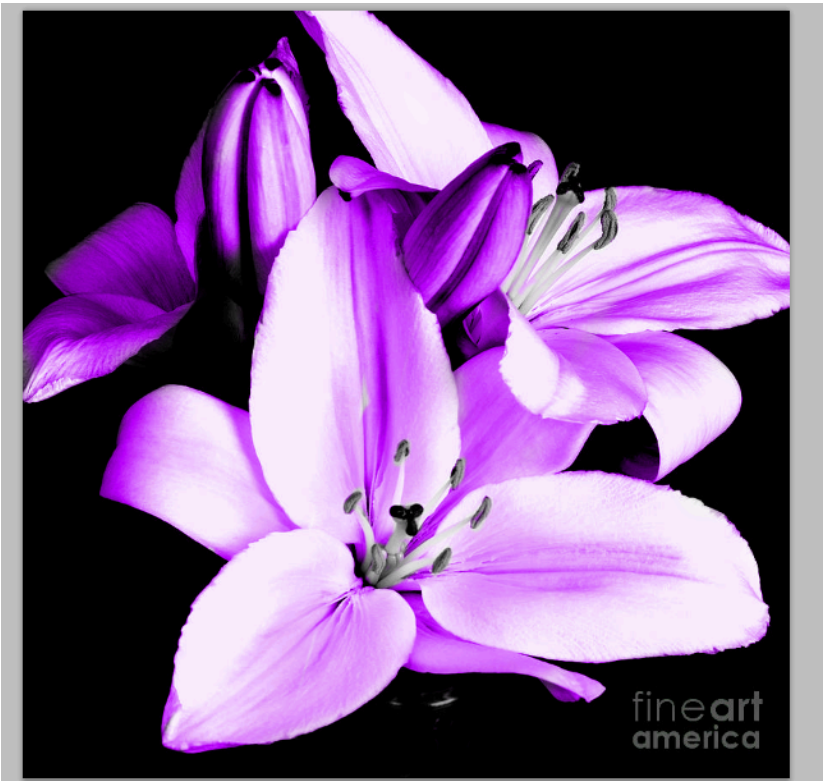